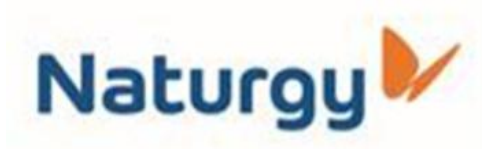

Por la presente, Naturgy NOA les informa la nueva metodología para la solicitud de interferencias correspondiente a las provincias de Salta, Tucumán, Jujuy y Santiago del Estero.

A tales fines, se debe ingresar al siguiente Link:

https://survey123.arcgis.com/share/5b2dd6c1f0344288884504a166a 08f93?portalUrl=https://gis.gasnor.com/portal

En el mismo se encuentra un formulario web que deberá ser completado con los siguientes datos:

- Zona de Interferencia<sup>(1)</sup>
- Empresa Responsable
- Cuit (Opcional)
- Tipo de Trabajo a Realizar
- Calles que conforman el área de trabajo (Opcional)
- Provincia
- Localidad/Partido
- Fecha probable de inicio de los trabajos (Opcional)
- Nombre y apellido de responsable en campo
- Contacto telefónico de responsable en campo
- E-mail de Contacto (al cual se remitirá la información solicitada)

Para finalizar la solicitud, una vez cargados estos datos y el área a intervenir, hacer click en el botón Enviar.

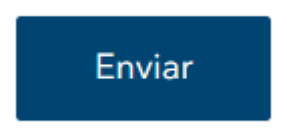

Ante cualquier consulta, puede comunicarse al siguiente correo:

## Naturgy NOA

prevenciondedanosNOA@naturgy.com.ar

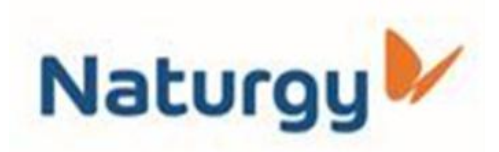

<sup>(1)</sup> Zona de Interferencia: Instructivo para demarcar el área de trabajo a solicitar.

1. Ubicarse en la zona a solicitar ya sea ingresando la dirección aproximada en el recuadro de búsqueda o utilizando **CTRL+desplazar**.

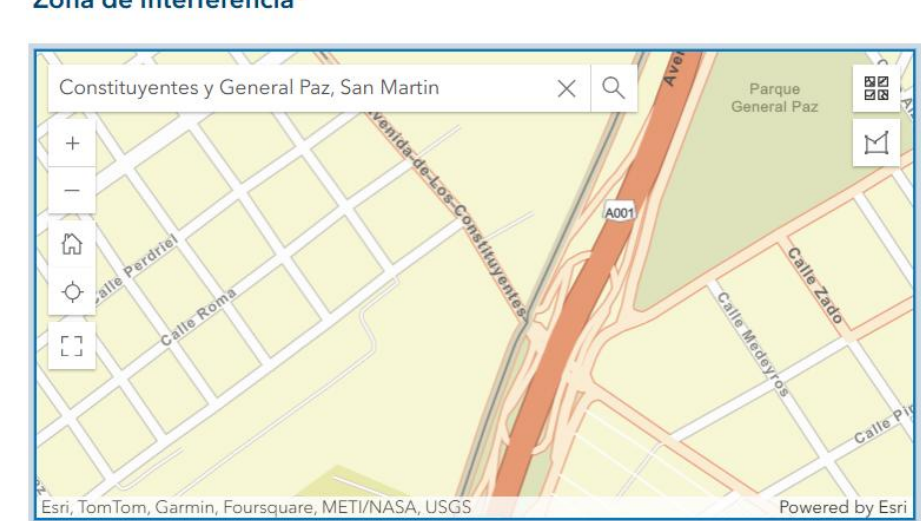

Zona de interferencia\*

2. Picar en el botón "Area"

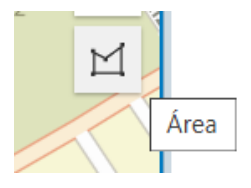

3. Marcar la zona de trabajo haciendo click en cada vértice del área necesaria. Para finalizar o cerrar la misma hacer doble click en el punto final o picar en la tilde al pie del mapa.

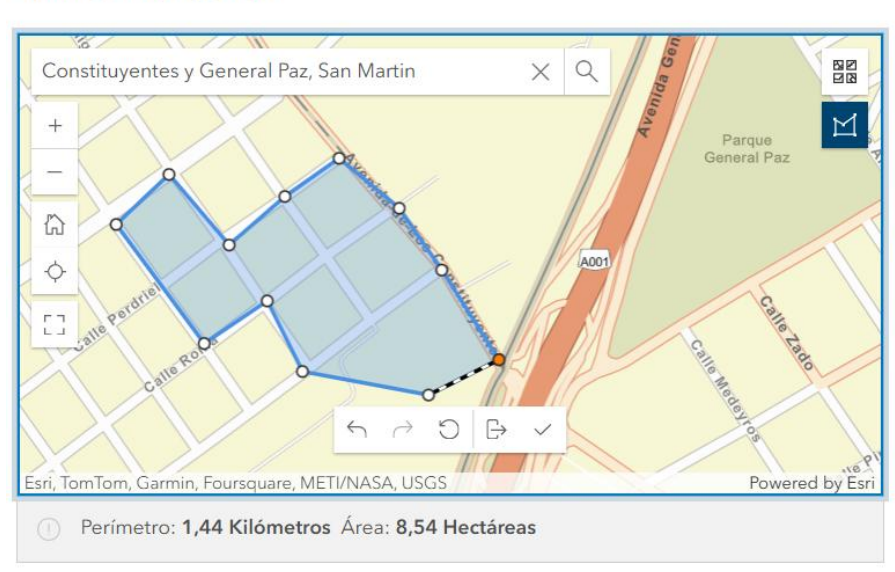

Zona de interferencia\*